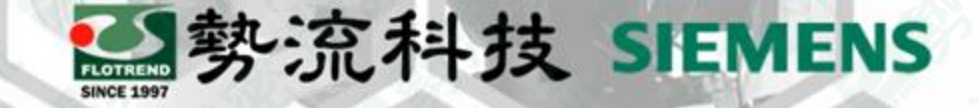

### Simcenter 3D 2D網格種子層

8 Mark
 a mark.hung@flotrend.com.tw
 § (02)27266269-125
 8 CAE Engineer
 合 北市信義區忠孝東路五段550號13樓

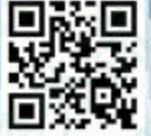

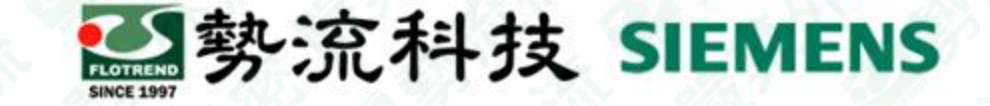

#### 2D種子層網格應用

Challenge:

• 整體3D網格建立時 · 有部分局部區域 · 需要更精細的網格

Solution:

 預先將需要細化之局部實體區域,貼上一層2D網格,利用該2D網格當作3D網 格建立時的種子層

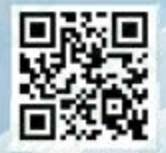

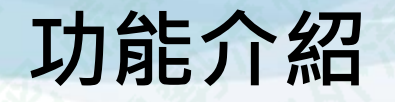

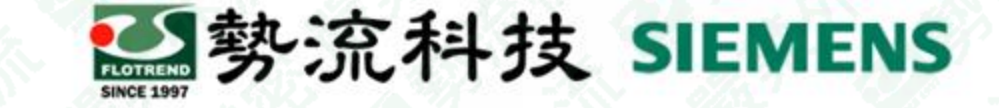

 在建立3D網格時,可以透過在前期將需要網格細化的局部區域,先利用2D網 格建立局部細化網格,當作後續3D網格的種子層。

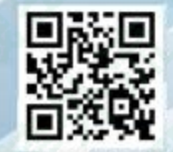

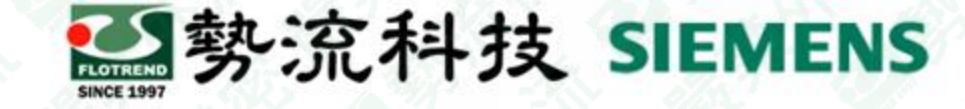

#### 建立2D網格

在FEM工作視窗,選擇Home tab → Mesh group → 2D mesh 
 2. 在模型上選取要局部細化的位置

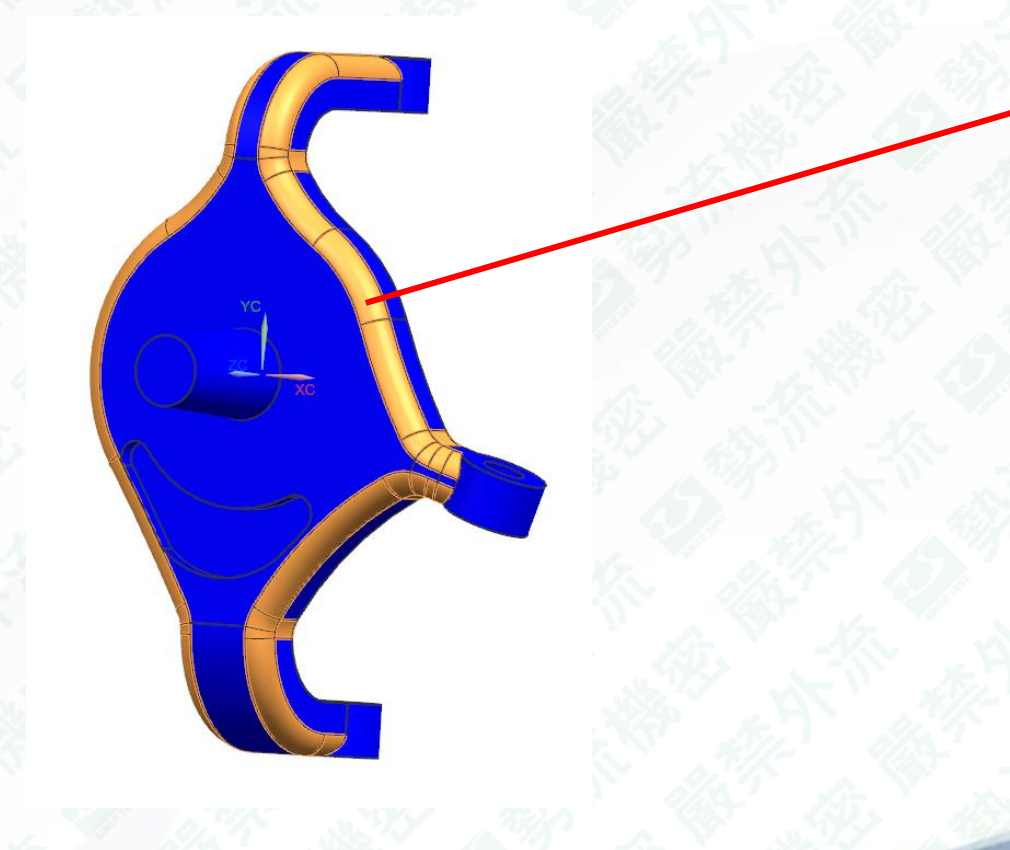

| 2D Mesh                                  | <b>৩</b> ? >        |
|------------------------------------------|---------------------|
| Mesh Name                                |                     |
| <ul> <li>Objects to Mesh</li> </ul>      |                     |
| ✓ Select Objects (37)                    | <b>⊕</b> …          |
| <ul> <li>Element Properties</li> </ul>   |                     |
| Туре                                     | CTRIA6 ▼            |
| <ul> <li>Mesh Parameters</li> </ul>      |                     |
| Meshing Method                           | Paver -             |
| Automatic Element Size                   |                     |
| Element Size                             | 2.84 mm 🕶 🗲         |
| Maximum Growth Rate                      | 1.3 🔻               |
| Export Mesh to Solver                    |                     |
| <ul> <li>Advanced Parameters</li> </ul>  |                     |
| Attempt Multi-Block Decompo              | sition              |
| Attempt Free Mapped Meshin               | g                   |
| Curvature Based Size Variation           |                     |
|                                          | 0.0000(             |
| Curvature Threshold (Read-Only)          | 2.84 mm 🕞           |
| Create Separate Meshes                   | Off - Single Mesh 👻 |
| <ul> <li>Mesh Quality Options</li> </ul> |                     |
| Midnode Method                           | Mixed 👻             |
| Geometry Tolerance                       |                     |
| Jacobian                                 | 10 -                |
| Max Included Angle (Tria)                |                     |
|                                          |                     |

#### 建立2D網格

- 3. 設定要細化的尺寸。
- 注意·Export Mesh to Solver不要選,因為此處的2D網 格僅是為了當作3D網格之種子層,因此後續求解時,並 不參與計算。
- 5. 按下OK,完成2D種子層網格建立

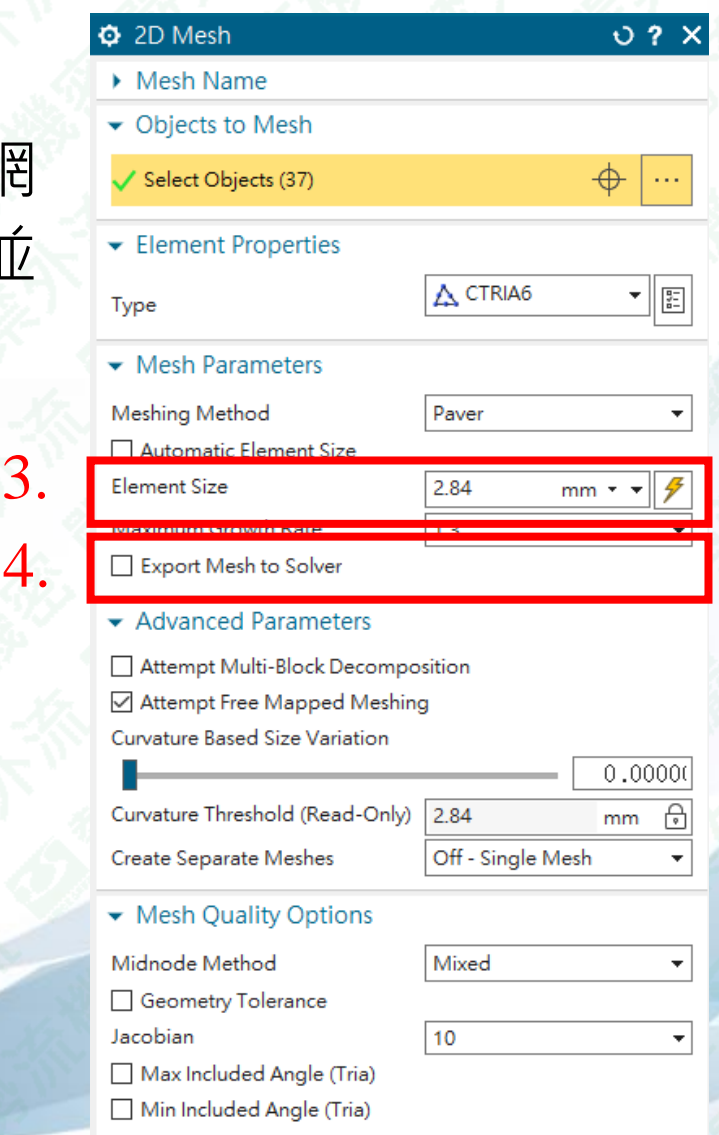

SIEMENS SIEMENS

#### 建立3D網格

勢流科技 SIEMENS

6. 在FEM工作視窗,選擇Home tab → Mesh group → 3D Tetrahedral .
 7. 選取整個模型。

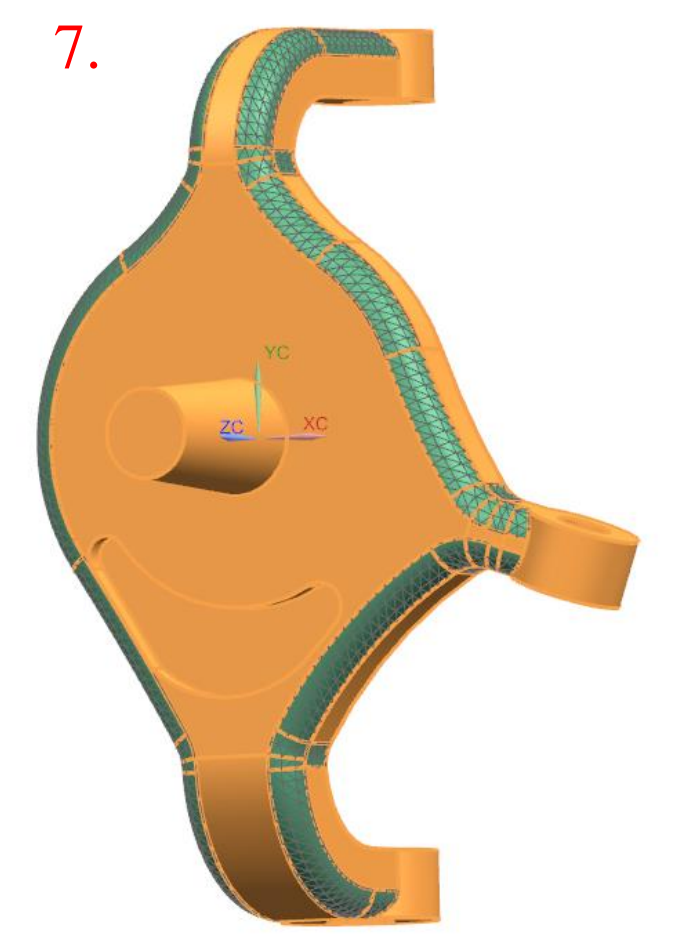

| 3D Tetrahedral Mesh                       | <b>ა?</b> X    |
|-------------------------------------------|----------------|
| Mesh Name                                 |                |
| <ul> <li>Objects to Mesh</li> </ul>       |                |
| ✓ Select Bodies (1)                       | ¢              |
| ✓ Element Properties                      |                |
| Туре                                      | ▲ CTETRA(10) ▼ |
| <ul> <li>Mesh Parameters</li> </ul>       |                |
| Automatic Element Size                    |                |
| Element Size                              | 9 mm 🔻 🗲       |
| Surface Maximum Growth Rate               | 1.3 🔻          |
| Surface Meshing Method                    | Standard 💌     |
| Mesh Quality Options                      | 2              |
| <ul> <li>Surface Mesh Settings</li> </ul> |                |
| Attempt Free Mapped Meshing               |                |
| Attempt Multi-Block Cylinders             |                |
| Surface Curvature Based Size Variation    | 6              |
|                                           | 60.0000        |
| Surface Curvature Threshold (Read-Only    | y) 3.654 mm 🕞  |
| ✓ Volume Mesh Settings                    |                |
| Internal Mesh Gradation                   | 1.05 💌         |
| 🗌 Target Internal Edge Length Limit       |                |
| Minimum Two Elements Through Th           | ickness        |
| Auto Fix Failed Elements                  |                |
| <ul> <li>Model Cleanup Options</li> </ul> |                |
| Small Feature Tolerance (% of Element     | Size)          |
|                                           | 0.0000(        |
| Minimum Element Length (Read-Only         | y) 0 🕞 🖉       |

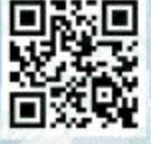

### 建立3D網格

Auto Fix Failed Elements

8.

# 8. 設定3D網格尺寸 9. 按下OK,完成3D網格建立

| 3D Tetrahedral Mesh                       | ს ?            |
|-------------------------------------------|----------------|
| Mesh Name                                 |                |
| <ul> <li>Objects to Mesh</li> </ul>       |                |
| ✓ Select Bodies (1)                       | ¢              |
| <ul> <li>Element Properties</li> </ul>    |                |
| Туре                                      | ♦ CTETRA(10) ▼ |
| <ul> <li>Mesh Parameters</li> </ul>       |                |
| Automotic Element Cice                    |                |
| Element Size                              | 9 mm 🔻 🗲       |
| Surface Maximum Growth Rate               | 1.3 •          |
| Surface Meshing Method                    | Standard 👻     |
| <ul> <li>Mesh Quality Options</li> </ul>  |                |
| <ul> <li>Surface Mesh Settings</li> </ul> |                |
| 🗹 Attempt Free Mapped Meshing             |                |
| Attempt Multi-Block Cylinders             |                |
| Surface Curvature Based Size Variation    |                |
|                                           | 60.0000        |
| Surface Curvature Threshold (Read-Only)   | 3.654 mm 🔂     |
| <ul> <li>Volume Mesh Settings</li> </ul>  |                |
| Internal Mesh Gradation                   | 1.05 🔹         |
| 🗌 Target Internal Edge Length Limit       |                |
| Minimum Two Elements Through Thicl        | kness          |

勢流科技 SIEMENS

事先局部細化區域

3D網格會以此種子 層為依據,建立3D 網格

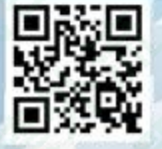

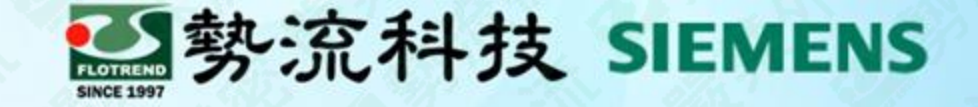

# The End

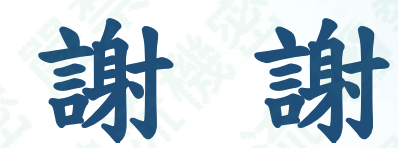

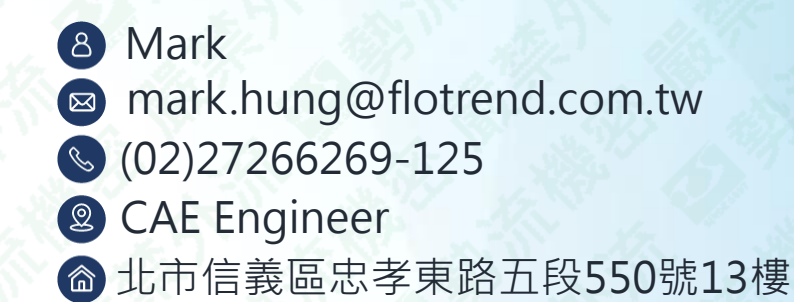

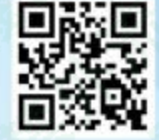